# 参加登録・参加方法のご案内

## 本会については、「<u>メディカルプライム」を使用して実施</u>いたします。 「メディカルプライム」へ会員登録後に参加登録・視聴が可能となります。

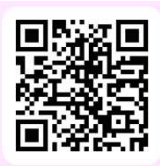

# https://medicalprime.jp/event/jastroseminar25/

# メディカルプライム会員ではない方

## 1 新規会員登録する

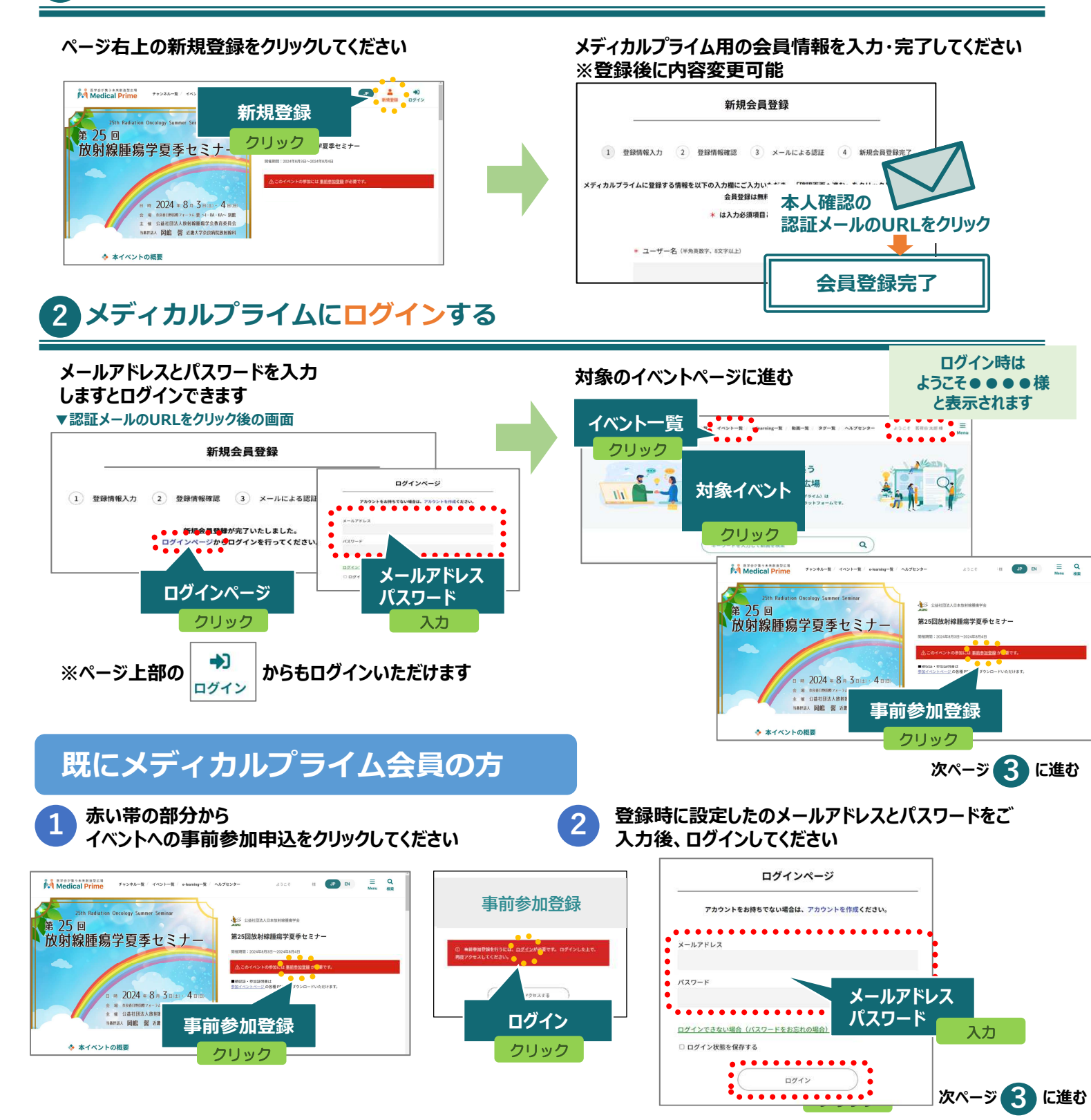

3 イベントに事前参加登録する

事前参加登録画面にてご入力後、支払い手続きを完了して ください

Medical Prime チャンネル一覧 / イベント一覧 / e ようこそ 竹田府子塚 🛛 🗩 EN E Q 事前参加登録 43 5 25 🛛 第25回放射線腫瘍学夏季セミ 放射線腫瘍学夏季セミナ 1640/651 : 2024/V&A の上、必要有感をご入力ください。 登録)ボタンをクリックいたたくと、登録内容等的加点に適ら 1 ボタンをクリックすることで、下記の注意等時に対象したも 参加登録をクリック HEALT INCOMPOSAL CARCELET. THE 2024 # 8 # 3 B (1) - 4 H その後 ..... E 维 公益社团法人放射路频和 MMEEA人 网络 褶 近畿大学奈 支払い手続きが完了すると 支払い手続きをする 緑になります ◆ 本イベントの概要 完了メール受信 「クレジット決済完了のご連絡・参加登録完了のご連絡」 事前参加登録完了

# 4 エクスカーション・学会オリジナルTシャツ・懇親会に追加申込する方

#### 参加登録申込完了後、

イベントトップページ内の「追加申込」より、別途お申込みください。

※代金は当日、参加受付にて現金でお支払いください。

(懇親会は、会場前にて)

お釣りが出ないよう、ご準備をお願いいたします。

### 参加方法( 現地参加・オンデマンド配信視聴 )

#### ▼現地参加

#### 受付について

印刷した参加証 あるいは 携帯端末にて参加が確認できる画面 を ご提示ください。参加受付窓口にてネームカードをお渡しいたします。

#### シラバス集について

本夏季セミナーでは、現地参加の方は全員に現地会場で、 WEB参加の方は希望者のみにシラバス集をお渡しいたします。 お渡し方法が異なりますので、詳細はホームページでご確認ください。

### ▼オンデマンド配信 視聴

2024年8月15日(木)10時~※予定

ログイン後、配信期間中に

イベントトップページよりご視聴いただけます。

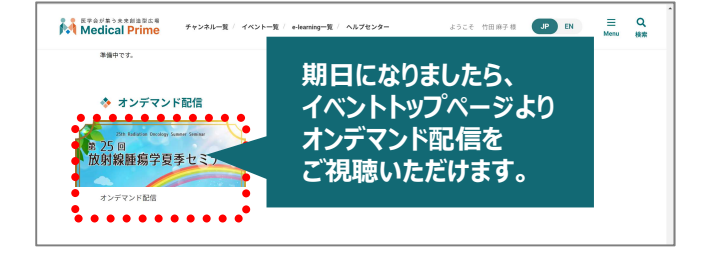

### ログイン状態の確認方法

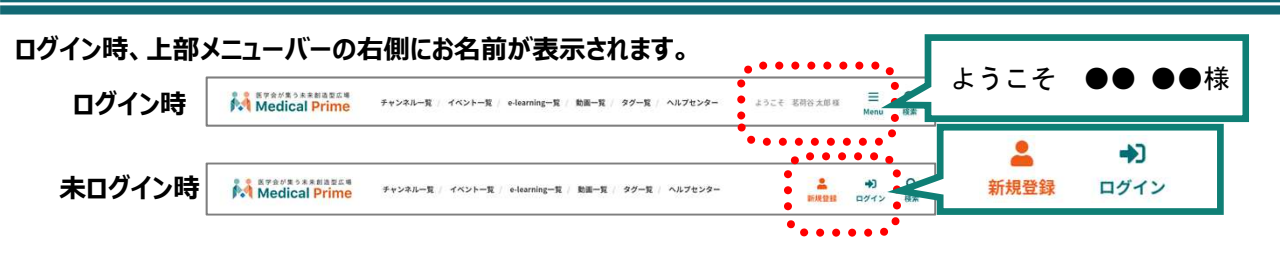

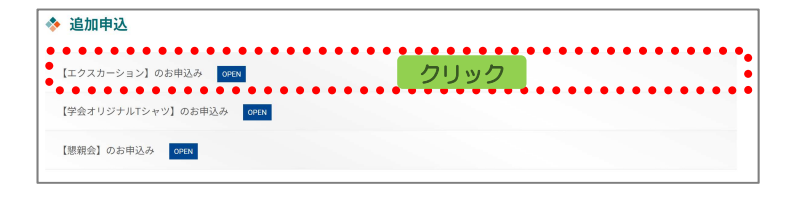

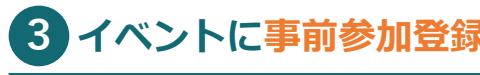

イベントトップページにて参加登録完了されたことが 確認できます

参加登録情報や領収書、参加証の確認方法 (申込情報や、エクスカーションへの参加登録有無など)

## ログインした状態で、上部メニューバーの 三本線Menu > マイページ > 参加イベント からご確認いただけます。

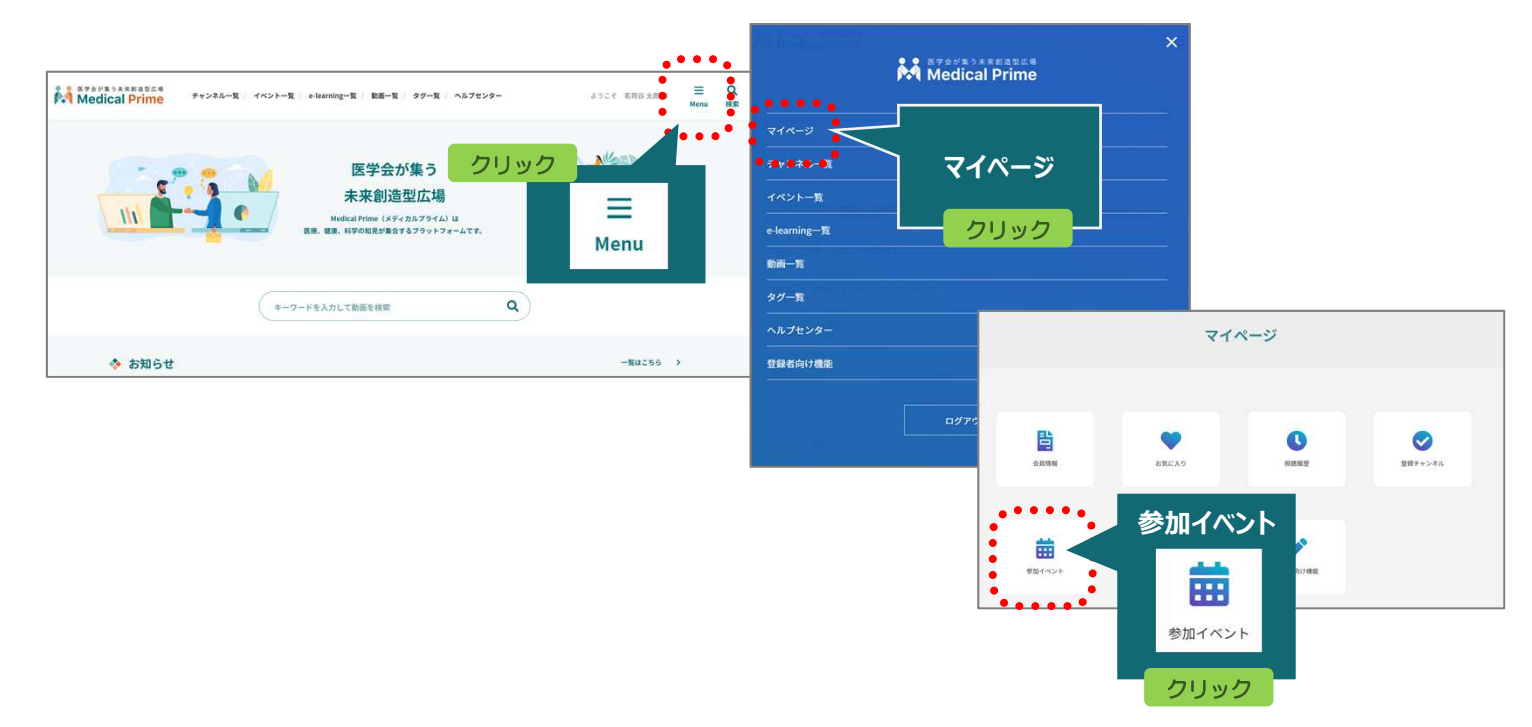

## 緑のアイコンをクリックすると、PDFがダウンロードされます。

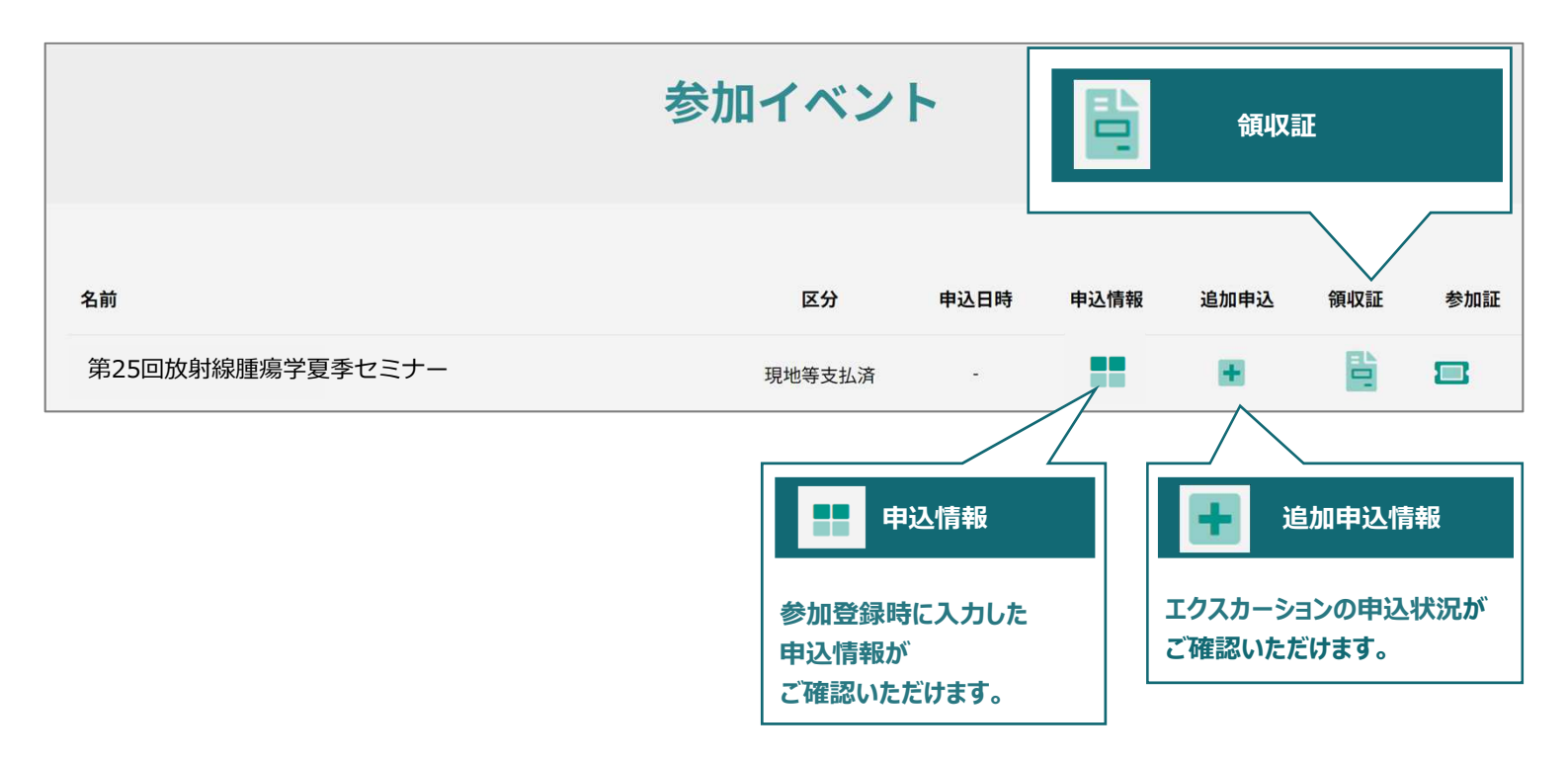

推奨ブラウザ ※最新版に更新をお願いします

#### Windows環境の場合 ・Google Chrome(最新版)

・Google Chrome(最新版) ・Mozilla Firefox(最新版) ・Microsoft Edge(最新版) Mac環境の場合 ・Safari(最新版) ・Google Chrome(最新版) ・Mozilla Firefox(最新版)

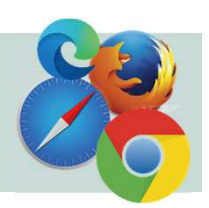